## <u>การพิมพ์ใบแจ้งยอดการชำระเงิน</u>

1. นักศึกษา Log in เข้าระบบทะเบียนและประเมินผล (<u>www.reg.sut.ac.th</u>)

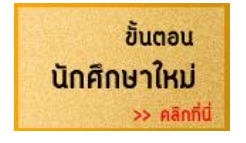

2. เลือกเมนูด้านซ้ายมือ

## ผลลงทะเบียน

- พิมพ์ใบแจ้งยอดการชำระเงิน/ใบเสร็จรับเงิน คลิก PDF File
- \*\* กรณีตัดบัญชีธนาคาร จำนวนเงินในบัญชีของท่านต้องบวกค่าธรรมเนียมธนาคาร หากจำนวนเงินไม่พอ จะทำให้ไม่สามารถตัดบัญชีธนาคารได้
- \*\* นักศึกษาที่ขอผ่อนผันการชำระเงิน ต้องชำระเงินสดที่ส่วนการเงินนักศึกษา เท่านั้น

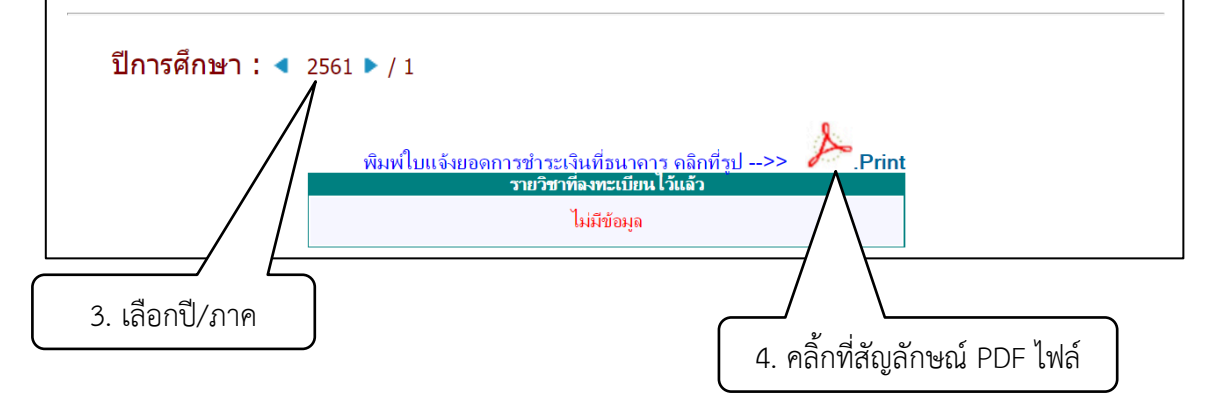

5. เมื่อเปิดไฟล์สำเร็จสามารถสั่งพิมพ์ได้ทันที

<mark>กรณีเปิดไฟล์ไม่ได้</mark> เนื่องจากเครื่องคอมๆ ที่ใช้ มีโปรแกรม Download Manager ให้ดำเนินการดังนี้ กดปุ่ม Alt ค้างไว้ พร้อมกับ นำเม้าส์ไปคลิ้กที่ 🌽 เมื่อไฟล์ถูกเปิดแล้ว จึงปล่อยมือจากปุ่ม Alt